## Investigating an aggressive incident

When a report has been submitted you will receive an email.

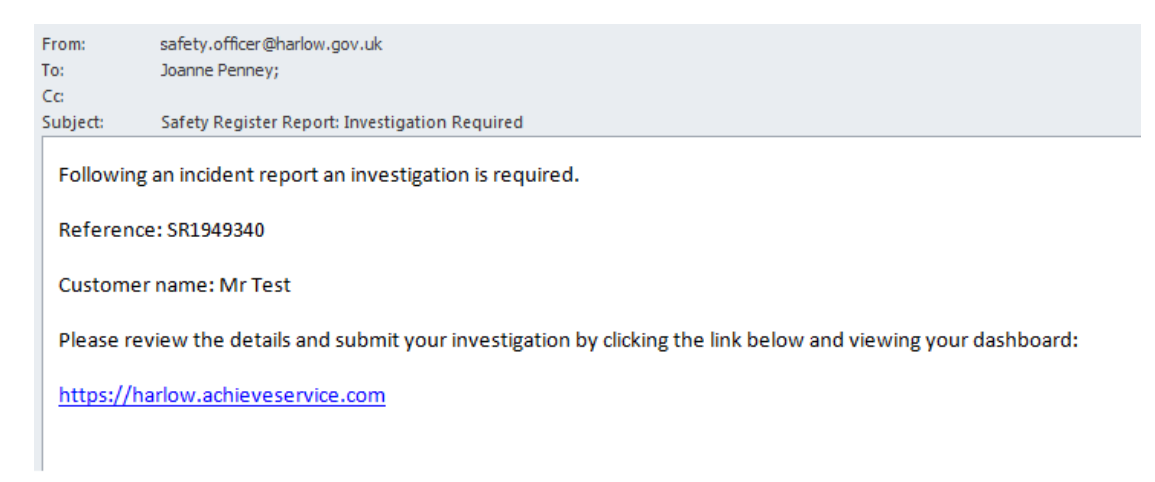

### Select dashboard and then filter by 'Incident Report'

| . Service Dashboard                                                                      |                                               | Vew Dashboard    | 4    |
|------------------------------------------------------------------------------------------|-----------------------------------------------|------------------|------|
| All Cases Show 10  Incident Report  All Stages                                           | Search                                        | Strict Off Reset | 8    |
| Please select this icon to ope                                                           | en the report to start investi                | igation.         |      |
| The report will not be able to be view<br>has been restricted                            | wed using this icon a                         | s the proc       | ess  |
| Once you have opened the report yo<br>by clicking on the '(Reference numb                | ou will be able to view the i<br>er)– Report' | ncident de       | tail |
| FS65103031: Report<br>Summary<br>Date Completed: 05 Jan 2018<br>User name: Joanne Penney |                                               |                  |      |
| Current Task: Investigate                                                                |                                               |                  |      |
| Incident report - investigate                                                            |                                               |                  |      |
| Investigation                                                                            |                                               |                  |      |

By clicking on each tab 'Customer', 'Incident' and 'Investigate' you ill be able to view the full details

# Incident report

Customer Incident

Investigation

After reading the incident details you then need to make a decision on this case.

The 'Actions' options will determine if the case is added to the Staff Safety register as an alert.

Actions \*

No action required Add to Safety Register Notify customer

**No action required** – This will close the case keeping a record of the incident but **no marker** will appear on the customer profile or any other systems.

Add to Safety Register – This will place the marker on the customer and notify all other systems.

**Notify customer** - This will close the case keeping a record of the incident but no marker will appear on the customer profile or any other systems. Any letters that have been sent regarding behaviour and incidents, a copy must be sent to Health and Safety.

Once an action has been decided you must give a detailed reason.

| Reason for action *        |  |
|----------------------------|--|
|                            |  |
| Investigate by *           |  |
| Investigator's Job title * |  |
| Reported by *              |  |

#### Add to Safety Register

When adding a customer to the Safety Register you will first need to indicate the level of threat this person has to staff.

This will range from 0 - 5. 0 being no threat and 5 being a severe threat.

#### Incident report - investigate

| Investigation    | Cautionary contact |   |                                                                                                |   |
|------------------|--------------------|---|------------------------------------------------------------------------------------------------|---|
| ICO Threat level | assessment *       | : | Select         O - no threat           1         2           3         4           5         5 | 8 |
|                  |                    | _ | Please indicate the level of threat the person has to staff.                                   |   |

You will then need to give a brief recommendation for precaution. Please keep this minimal and do not disclose any officer details as this will be visible on the customer profile on the alert marker.

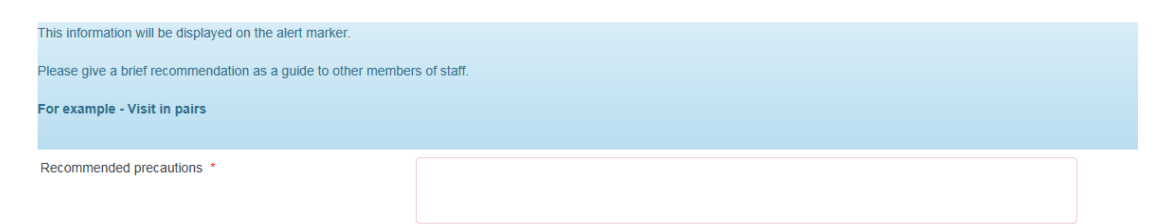

You will need to give a brief reason for the caution. Please keep this minimal and **do not** disclose any officer or incident details as this will be visible on the customer profile on the alert marker.

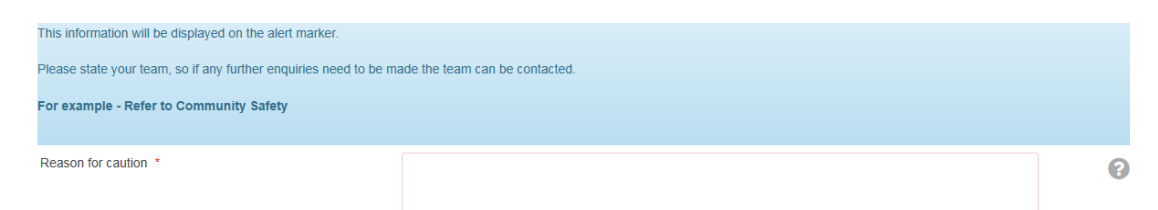

The review date has been set to 30 days as this is the time period the customer has to appeal.

You can alter the 'End date' depending on whether you have informed the customer they will remain on the Safety Register for 6 or 12 months

| Review date * | 23/02/2018 |
|---------------|------------|
| End Date *    | 12/08/2018 |

When you submit the alert marker will appear on the customer profile on Achieve. An email will then be sent to all other IT applications used by Harlow Council to update their systems

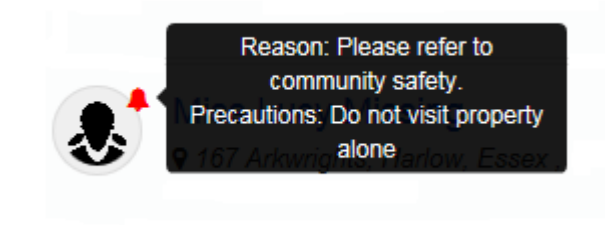

#### Letters and documents

All letter templates can be found at <u>http://infonet.harlow.gov.uk/infonet/staff-safety-register</u>

Any letters or documents which are sent, a copy will need to be sent to Health and Safety via email <u>safety.officer@harlow.gov.uk</u>

No letters or documents will be attached to Achieve.